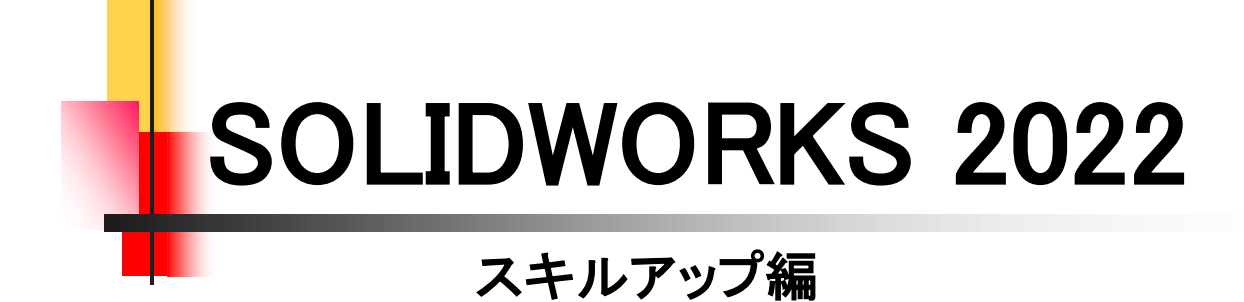

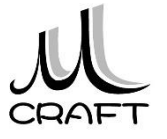

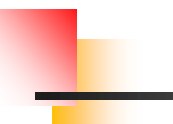

## ■スキルアップ編

| 第1章 ソリッド モデリング(1)・・・・・・・・・・・・・・・・・・・・・・・・・・・・・・・・・・・・    | 6                 |
|----------------------------------------------------------|-------------------|
| 1. パーツモデルの作成(1) ・・・・・・・・・・・・・・・・・・・・・・・・・・・・・・・・・・・・     | 7<br>16           |
| 第2章 サーフェス モデリング・・・・・・・・・・・・・・・・・                         | 28                |
| 1. PCマウスの作成・・・・・・・・・・・・・・・・・・・・・・・・・・・・・・・・・・・・          | 29<br>48<br>56    |
| 第3章 ソリッド モデリング(2)・・・・・・・・・・・・・・・・・・・・・・・・・・・・・・・・・・・・    | 74                |
| 1. マヨネーズ ホルダーの作成・・・・・・・・・・・・・・・・・・・・・・・・・・・・・・・・・・・・     | 75<br>87          |
| 第4章 板金 · · · · · · · · · · · · · · · · · ·               | 98                |
| 1. 板金に変換(1)・・・・・・・・・・・・・・・・・・・・・・・・・・・・・・・・・・・・          | 100<br>102<br>104 |
| 第5章 アセンブリ・・・・・・・・・・・・・・・・・・・・・・・・・・・・・・・・・・・・            | 112               |
| 1.合致コントローラ・・・・・・・・・・・・・・・・・・・・・・・・・・・・・・・・・・・・           | 113<br>118        |
| <b>第6章 スケッチレイアウト・・・・・・・・・・・・・・・・・・・・・・・・・・・・・・・・・・・・</b> | 122<br>123        |

目次

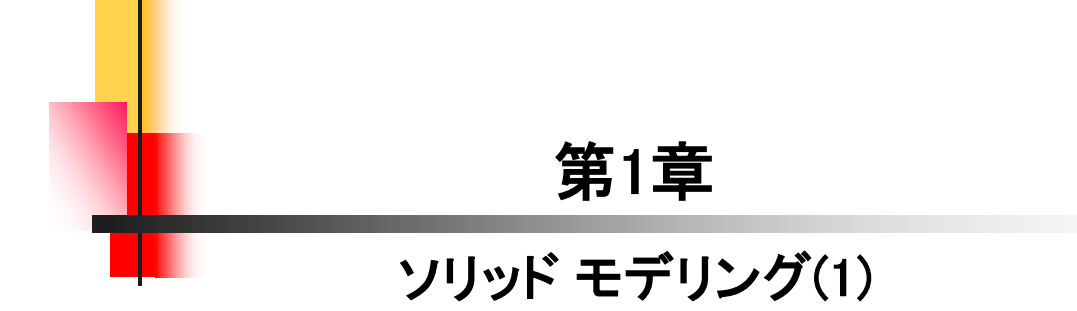

ここでは、基本的な押し出し、参照平面の使い方、穴ウィザード、ねじ山についてモデリングを通して学習します。

☆作成の流れ

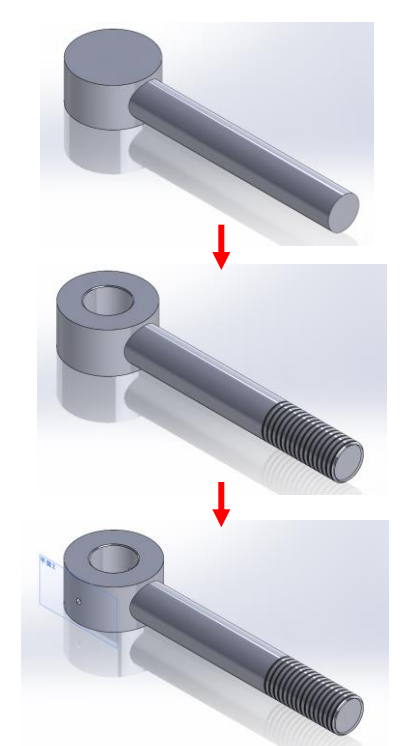

 1. 押し出し、平面を使って、外形を 作成します。

2.穴やねじを作成します。

3.参照平面を作成し、円柱面に穴を 作成して完成です。

【パーツモデル(1)\_参考寸法】

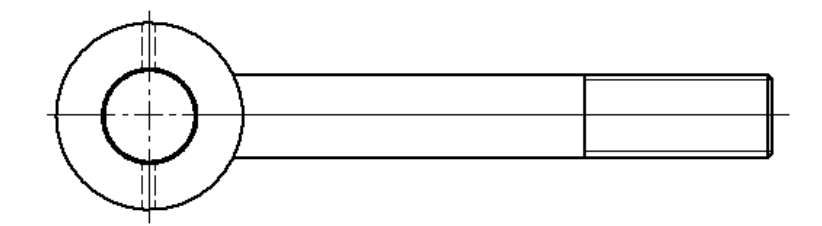

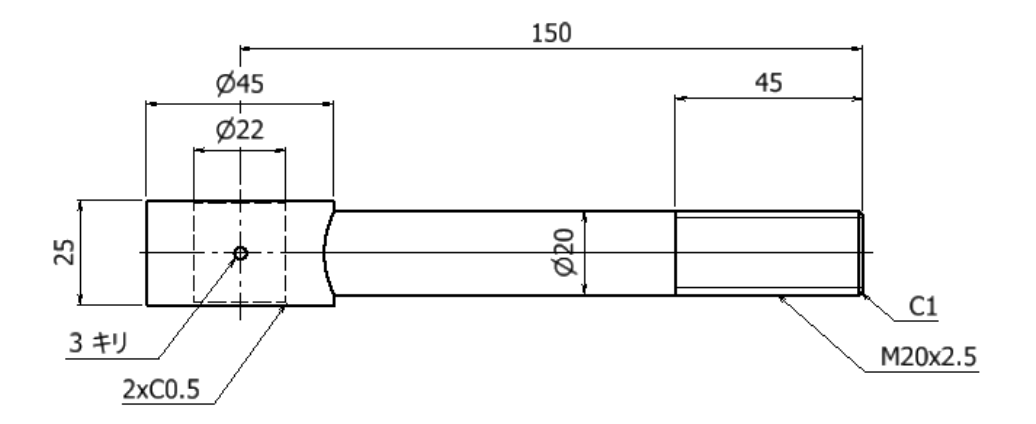

1.1

ここでは、回転カット、押し出しカット(反対側をカット)、穴ウィ ザード、円形パターンについてモデリングを通して学習します。

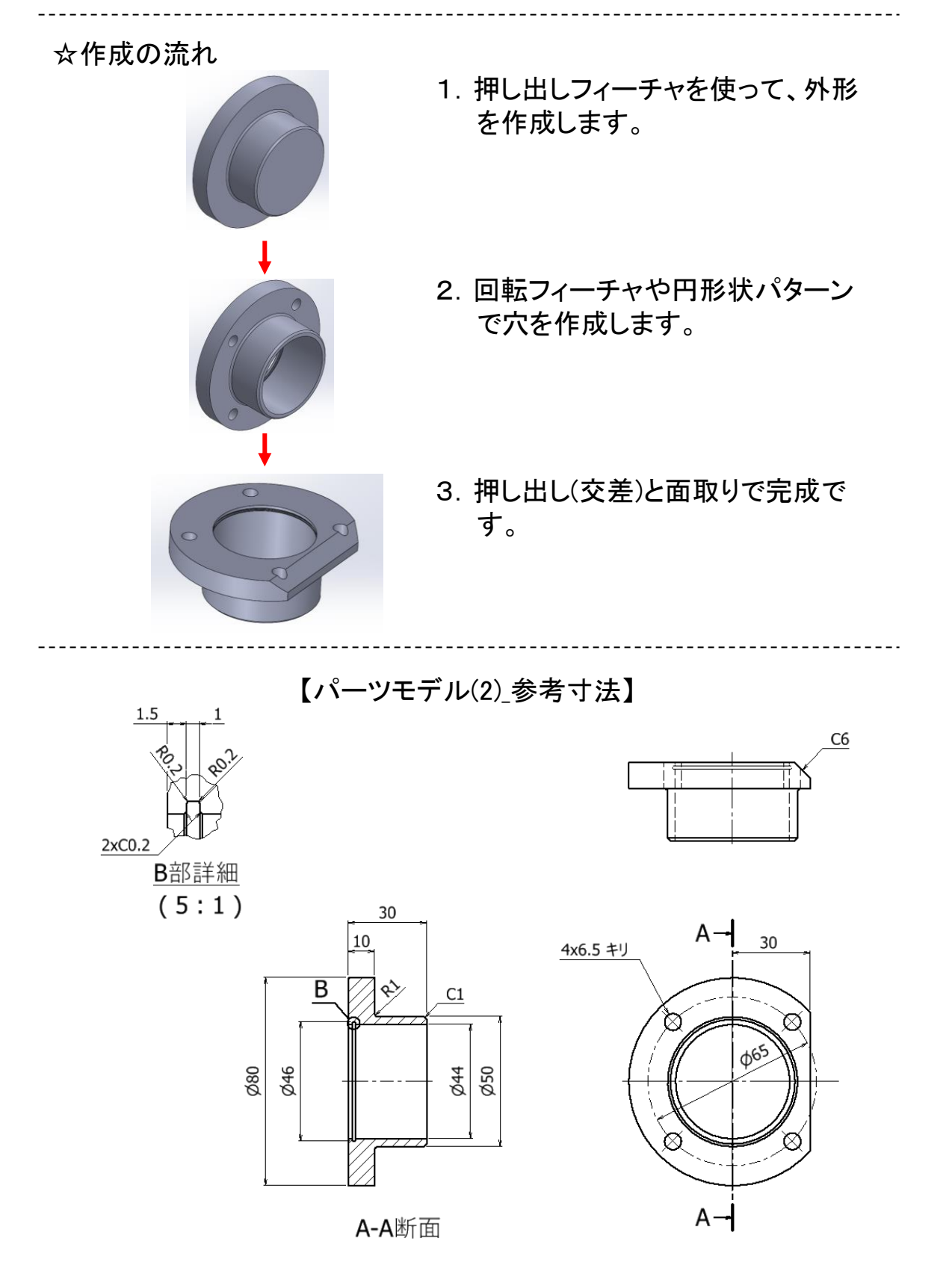

4

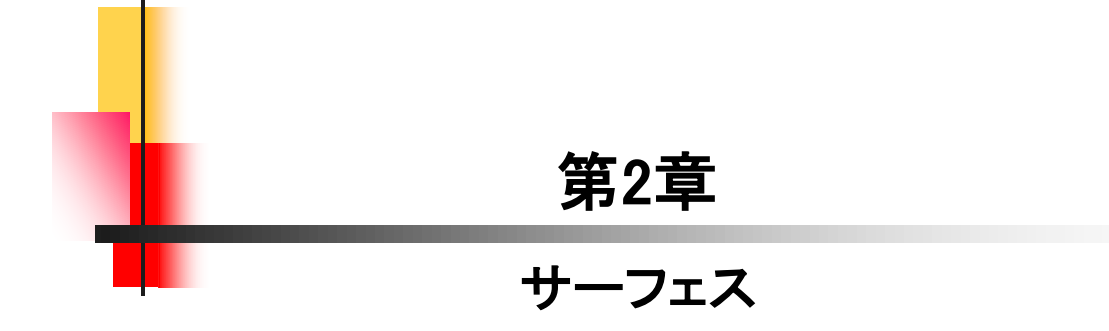

サーフェスを組み合わせて外形を作成し、ソリッド化、シェル 化してPCマウスを作成します。

☆作成の流れ

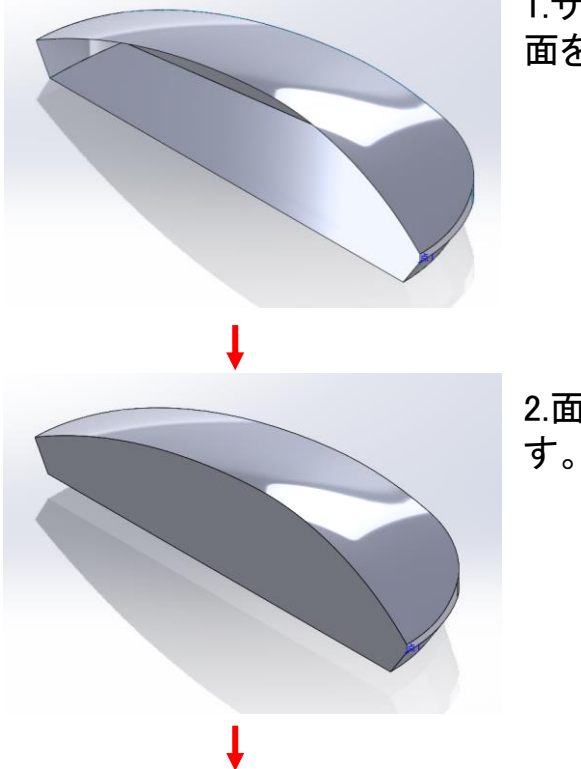

1.サーフェスを組み合わせて、外形 面を作成します。

2.面を編み合わせて、ソリッド化しま す。

3.シェル化します。

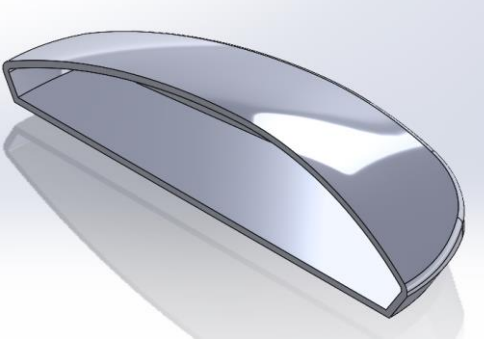

ţ

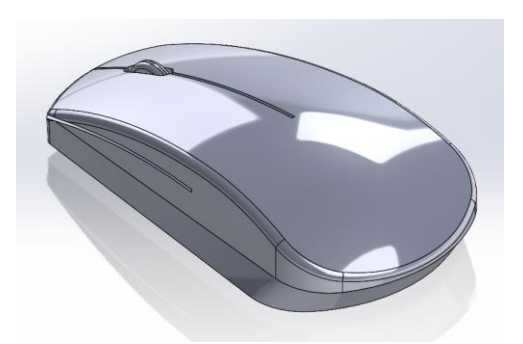

4.PCマウスの完成です。

サーフェスを使ったFANの作成は、ロフトサーフェスとサーフ ェスを組み合わせた面に、厚みをつけて作成します。

☆作成の流れ

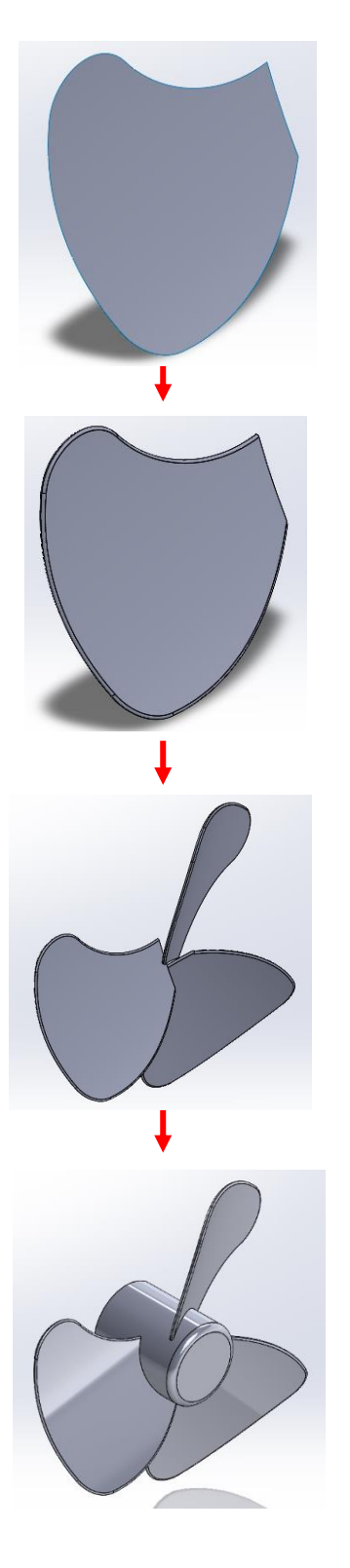

1.ロフトサーフェスとサーフェスを組 み合わせて面を作成します。

2.面に厚みとフィレットを追加します。

3.回転パターンを使って羽を3枚にします。

4.中心部を作成して完成です。

## 香りボトルの作成

香りボトルの作成は、サーフェス ロフトで外形を作成します。 ロフト作成時に注意が必要です。また、ボディの分割による香 り穴の作成時も注意しましょう。

☆作成の流れ

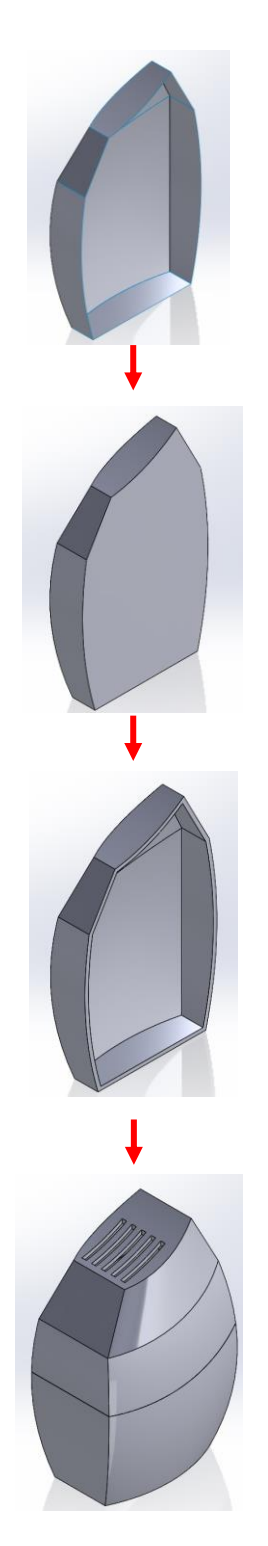

1.サーフェスでボトルの外形を作 成します。

2.開いている部分を閉じてソリッド 化します。

3.シェルで薄肉化し、ソリッドを分割します。

4.香り穴を作成して完成です。

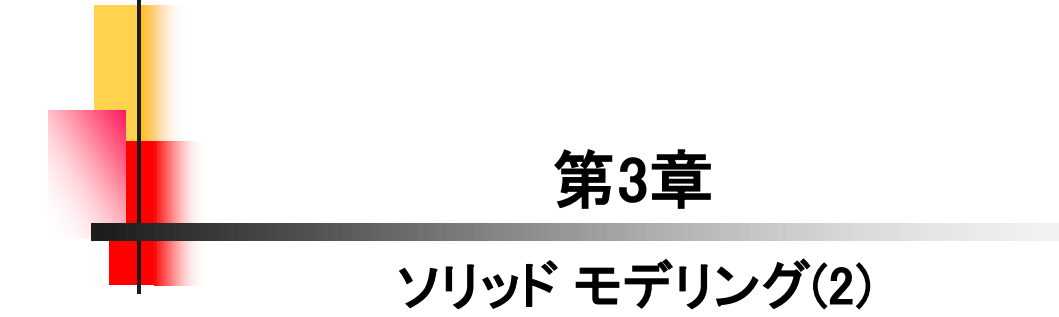

## マヨネーズ ホルダーの作成

ロフトとシェルを使って「マヨネーズホルダー」を作成します。 シェルで、エラーが表示された場合のチェック方法も行います。

☆作成の流れ

3.1

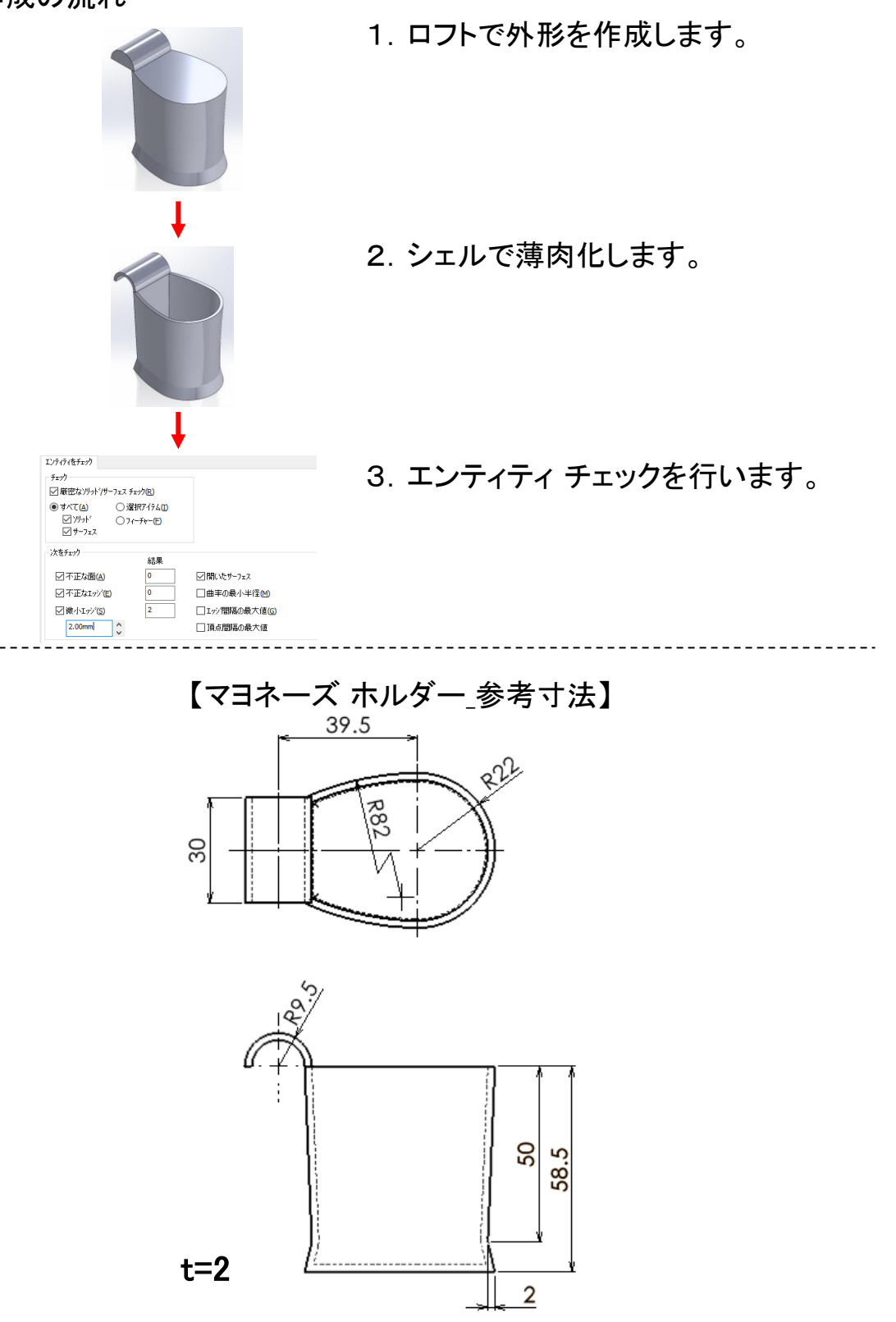

10

ー見、難しそうな形状も基本フィーチャーの回転、押し出し、 スイープで作成することができます。

☆作成の流れ

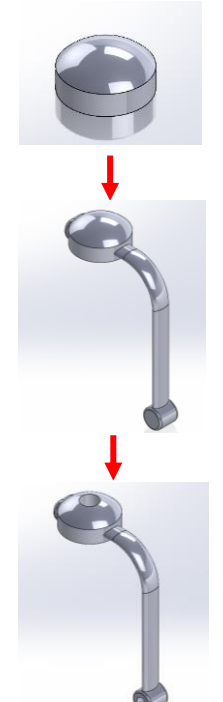

- 1. 回転フィーチャーを使って、基準 となる部分を作成します。
- 2. 押し出しフィーチャー、スイープ フィーチャーで外形を作成します。

3. 穴を作成して完成です。

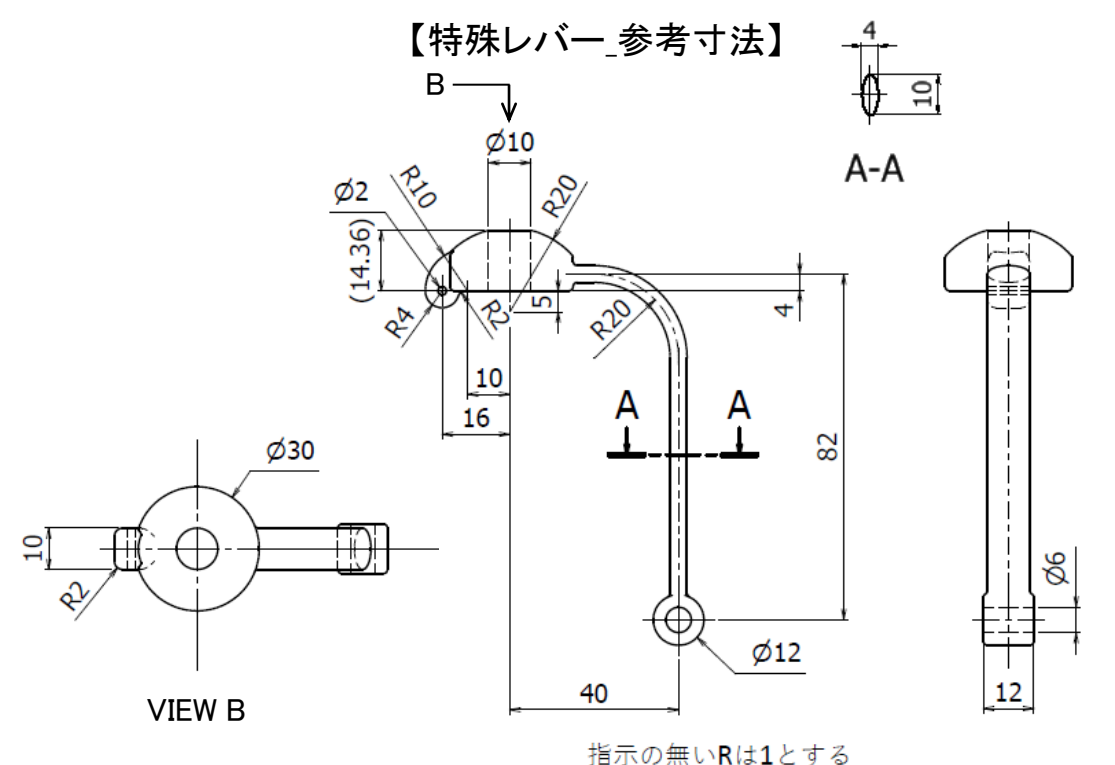

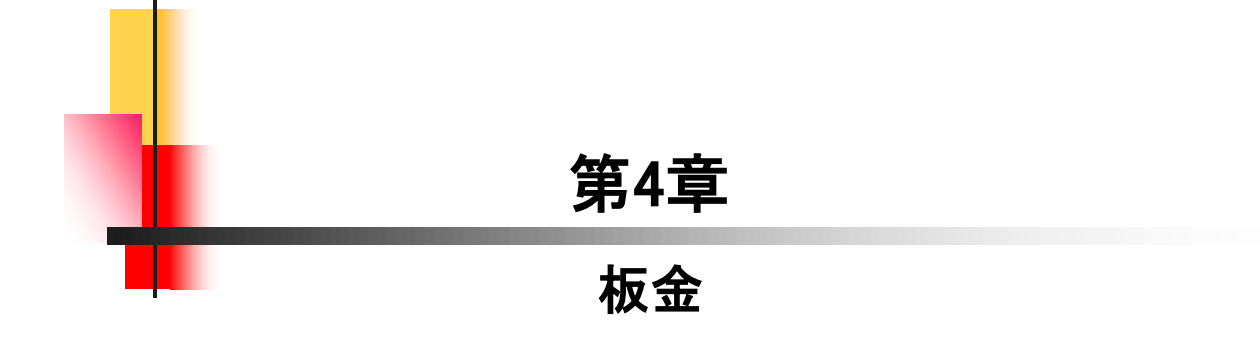

# <u>板金に変換(1)\_手順①</u>

|                                                                                                    | 1. 板金に変換(1).sldprtを開きます。                                   |
|----------------------------------------------------------------------------------------------------|------------------------------------------------------------|
| <ul> <li>3) 表示(V) 挿入(D) (P+k(T) Simulation(S) ウク/P(W) (A)/P(H) * (P)/P(H))</li> <li>(P) (P)/P(H) (P)/P(H)</li> <li>(P) (P)/P(H) (P)/P(H)</li> <li>(P) (P)/P(H)</li> <li>(P) (P)/P(H)</li> <li>(P)/P(H)</li> <li>(P)</li></ul> | 2. 「挿入」→「板金」→「板金に変換」を<br>クリックします。                          |
|                                                                                                    | 3. モデルの「裏面」を選択します。                                         |
| 板金バラメータ(P)<br>面<1><br>この0mm<br>□厚み反転(R)<br>□ボディ保持<br>2.00mm<br>2.00mm                                                                                                    | 4. 板金パラメータを以下の様に設定し<br>ます。<br>シート厚み:2mm<br>ベンドのデフォルト半径:2mm |
|                                                                                                    | 5. ベンドエッジとして、「エッジ」4か所を<br>選択します。                           |

13

## <u>板金に変換(2)\_手順①</u>

4.2

|                                                                                    | 1. 板金に変換(2).sldprtを開きます。                                   |
|------------------------------------------------------------------------------------|------------------------------------------------------------|
| <ul> <li>3) 表示(V) 挿入(単 V-Ik(T) Simulation(S) ウィンドウ(W) へりマ(H) ×</li> <li></li></ul> | 2. 「挿入」→「板金」→「板金に変換」を<br>クリックします。                          |
|                                                                                    | 3. モデルの「裏面」を選択します。                                         |
| 板金バラメータ(P)<br>面<1><br>この0mm<br>□厚み反転(R)<br>□ボディ保持<br>2.00mm<br>2.00mm              | 4. 板金パラメータを以下の様に設定し<br>ます。<br>シート厚み:2mm<br>ベンドのデフォルト半径:2mm |
|                                                                                    | 5. ベンドエッジとして、「エッジ」2か所を<br>選択します。                           |

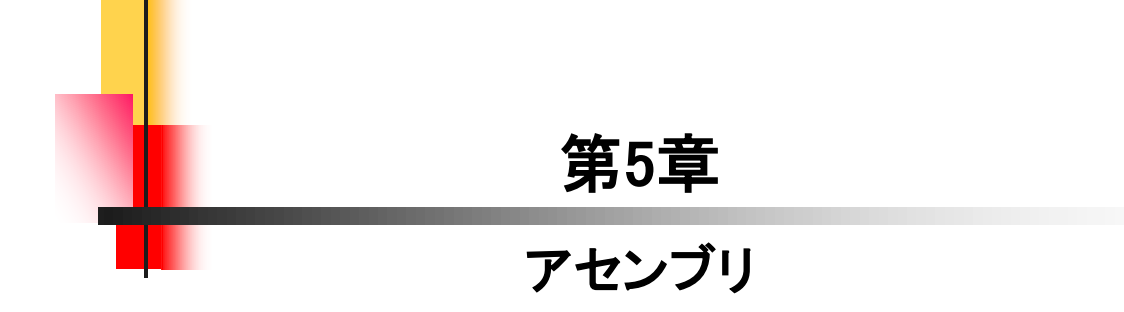

「角度」合致と「ねじ」合致を追加し、位置を追加・設定してア ニメーションを作成します。

☆作成の流れ

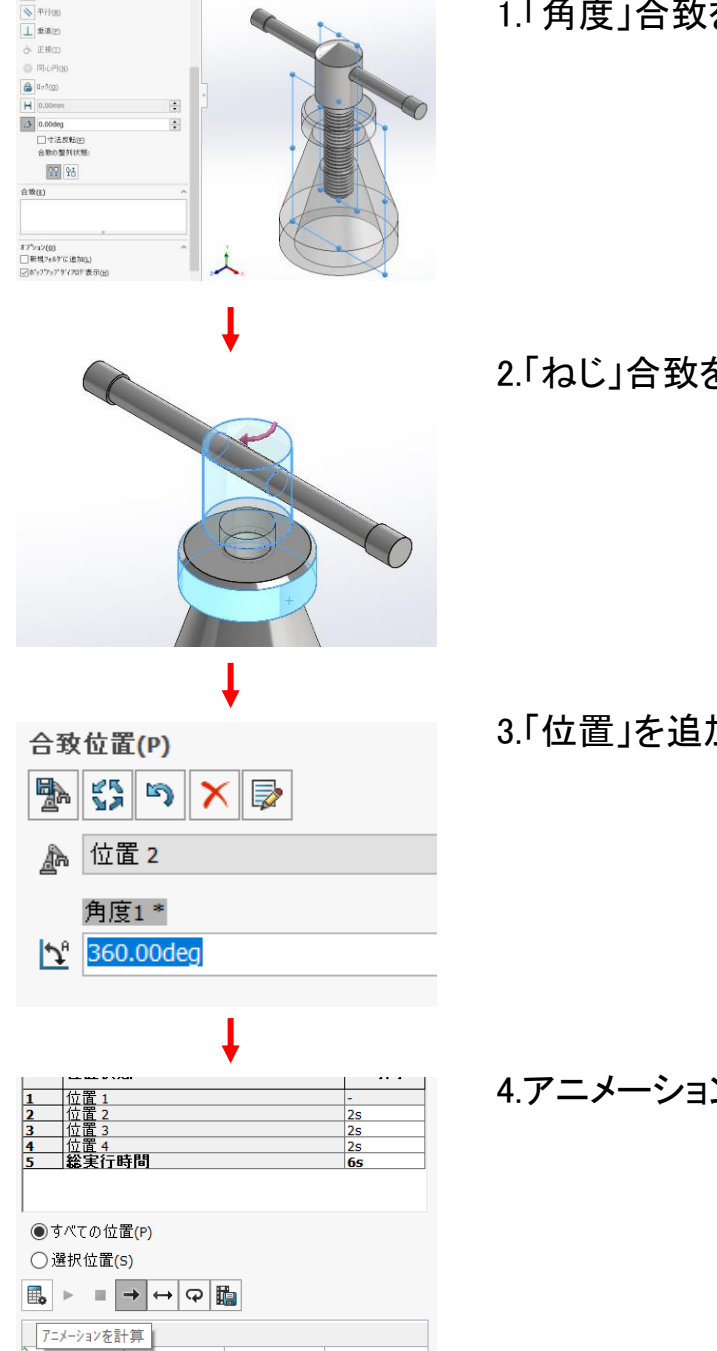

1.「角度」合致を追加します。

2.「ねじ」合致を追加します。

3.「位置」を追加し、設定します。

4.アニメーションを計算します。

合致コントローラより動作範囲を広げたアニメーションを作成 します。キーの配置と値の設定方法を学習します。

☆作成の流れ

5.2

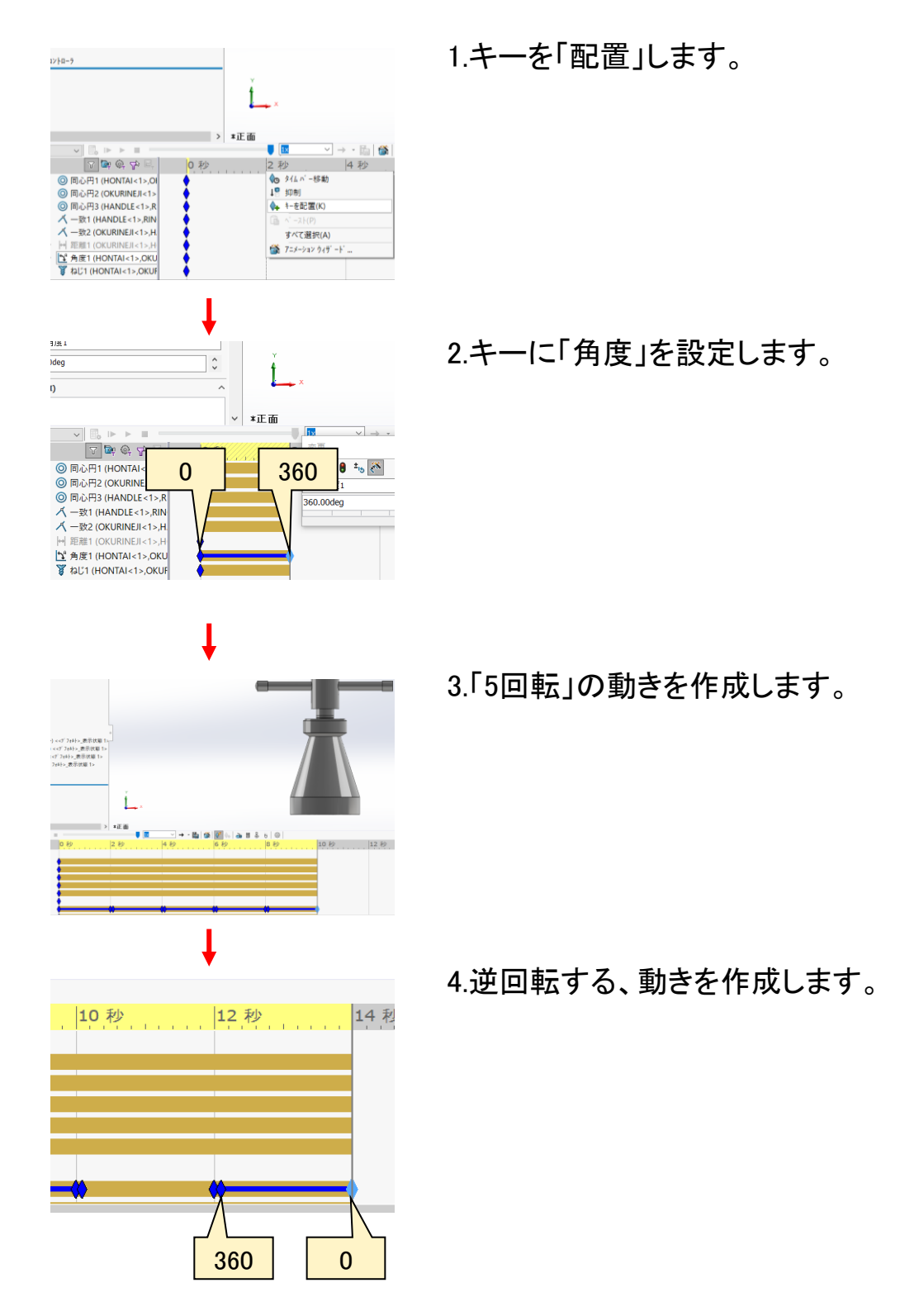

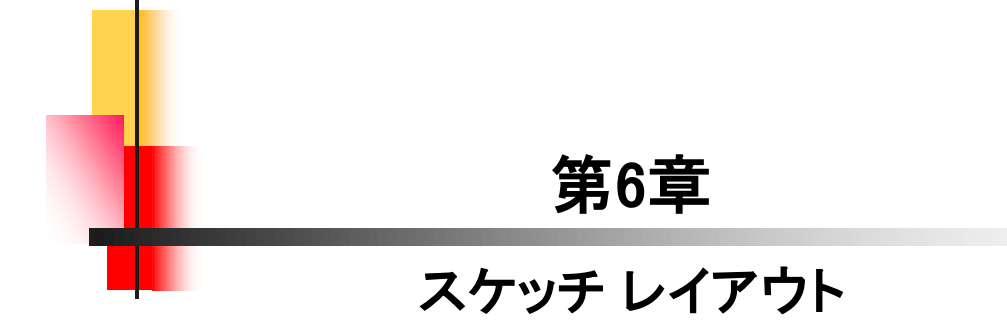

スケッチでレイアウトを作成し、アセンブリと各部品を作成す る方法を学習します。

☆作成の流れ

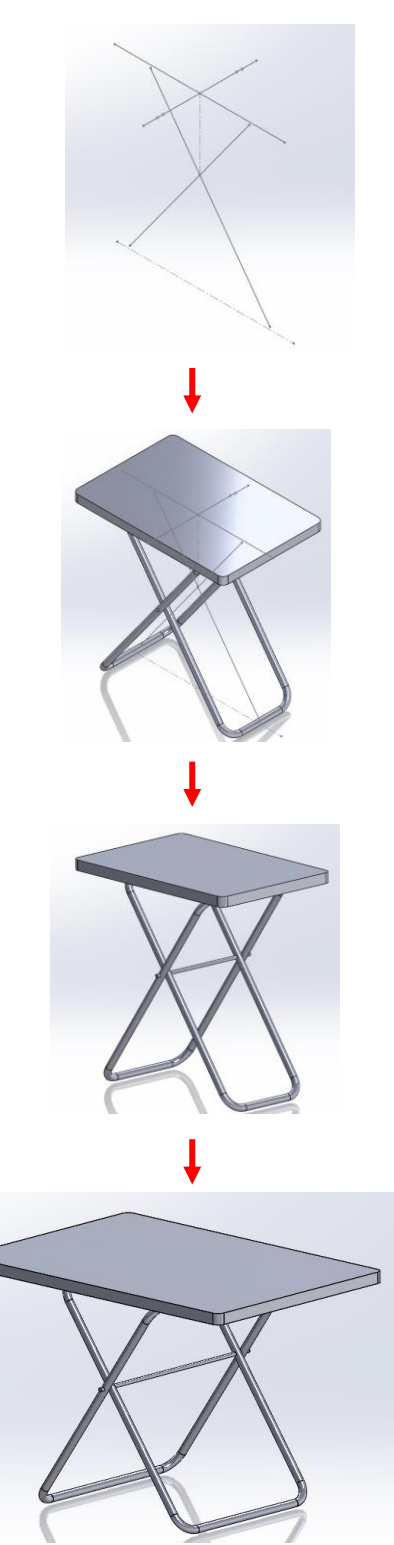

1.スケッチでテーブルの高さや幅、脚 の位置(角度等)をイメージします。 これを"レイアウト"とします。

2.レイアウトを元に天板、脚を作成します。

3.軸を作成してアセンブリを完成します。

4.レイアウトの高さや幅、脚の角度を 変更することで、アセンブリモデルが 変更できるようになります。

#### SOLIDWORKS 2022 スキルアップ編

令和4年 1月 発行著 者:田中正史印刷・製作:Mクラフト

ニお問い合わせ=
 神奈川県小田原市本町2-2-16
 陽輪台小田原205
 TEL 0465-43-8482
 FAX 0465-43-8482
 Eメール info@mcraft-net.com
 ホームページ http://www.mcraft-net.com

・本書中の商品名は各社の商標または登録商標です。

・許可なしに本書の一部または全部を転載・複製することを禁止します。

・本書の一部または全部を用いて、教育を行う場合は書面にて上記宛事前にご連絡ください。